# Norton's Subscription Problem

# How to fix a corrupted subscription

## Situation:

The part of your Symantec product that sets up your subscription is damaged or not fully installed. You were sent here by another document or a Symantec Support representative to fix that problem.

## Solution:

**Before you begin**: You need to know your product version in order to do the following steps. If you do not know your product version, read <u>Finding the version of your Symantec program</u> before going to Step 1 to uninstall your program.

### Step 1: To uninstall all Norton or Symantec products

- 1. Do one of the following:
  - In Windows 98/Me/2000: On the Windows taskbar, click Start > Settings > Control Panel. Double-click Add/Remove Programs.
  - In Windows XP: On the Windows taskbar, click Start > Control Panel. Double-click Add or Remove Programs.
- Click the name of one of the installed Norton or Symantec products. For example, you may have one of more of the following programs installed: Norton AntiSpam, Norton AntiVirus, Norton Ghost, Norton GoBack, Norton Internet Security, Norton SystemWorks, Symantec pcAnywhere, WinFax PRO.
- 3. Depending on your version of Windows, click Add/Remove, Change/Remove, or Remove or Change, and follow the prompts to uninstall the program.
- 4. Restart the computer if prompted to do so.
- 5. Repeat steps 2, 3 and 4 until all Symantec or Norton programs have been uninstalled.
- 6. Restart the computer before going on to Step 2 below.

Go to Step 2 below.

#### Step 2: To install LiveUpdate

- 1. Click <u>lusetup-lt.exe</u> to download the LiveUpdate installer.
- 2. In the File Download dialog box, click Open.
- LiveUpdate automatically installs.
- 3. In the LiveUpdate Installer message, click Yes to install LiveUpdate
- 4. In the second LiveUpdate Installer message, click **OK** to confirm that LiveUpdate installed successfully.

Go to Step 3 below.

#### Step 3: To install LiveReg

Do one of the following, depending on your program version:

# • To install LiveReg to 2002 and 2003 programs

- 1. Click <u>Irsetup.exe</u> to download the LiveReg installer.
- In the Save dialog box, click Open.
  LiveReg automatically installs. You may see a window open and close quickly. It will take less than a minute to install, but will not tell you when it is done.
- 3. Restart the computer.
- To install LiveReg to 2004 programs
  - 1. In your program CD or downloaded installation files, open the Support folder.
  - 2. Open the Livereg folder.
  - 3. Double-click the file **Lrsetup.exe**. LiveReg automatically installs. You may see a window open and close quickly. It will take less than a minute to install, but will not tell you when it is done.
  - 4. Restart the computer.

# • To install LiveReg to 2005 programs

- 1. In your program CD or downloaded installation files, open the **Support** folder.
- 2. Open the LiveReg folder.
- 3. Double-click the file **VCsetup.exe**.
  - LiveReg automatically installs. It will take less than a minute to install, but will not tell you when it is done.
- 4. Restart the computer.

Go to Step 4 below.

# Step 4: To reinstall your programs

Follow the instructions in <u>Reinstalling your Symantec program after a failed installation or after you see</u> <u>error messages</u> to reinstall your programs. When you are done, return to this document.

Go to Step 5 below.

# Step 5: To update the subscription software and verify your expiration date

- <u>Run LiveUpdate</u> to apply any updates to the subscription software. Running LiveUpdate also allows the program to update the subscription expiration date, if needed, to match the date on the Symantec server.
- 2. Make sure the subscription expiration date is correct in the program interface. Do one of the following:
  - If it does *not* show the correct expiration date, but everything seems to be working now, contact <u>Customer Service</u> for to have your expiration date updated.
  - If the expiration date is correct, you are done.

Revised 5/30/2009 JMM